## Gratulerer med nytt IWMAC anlegg!

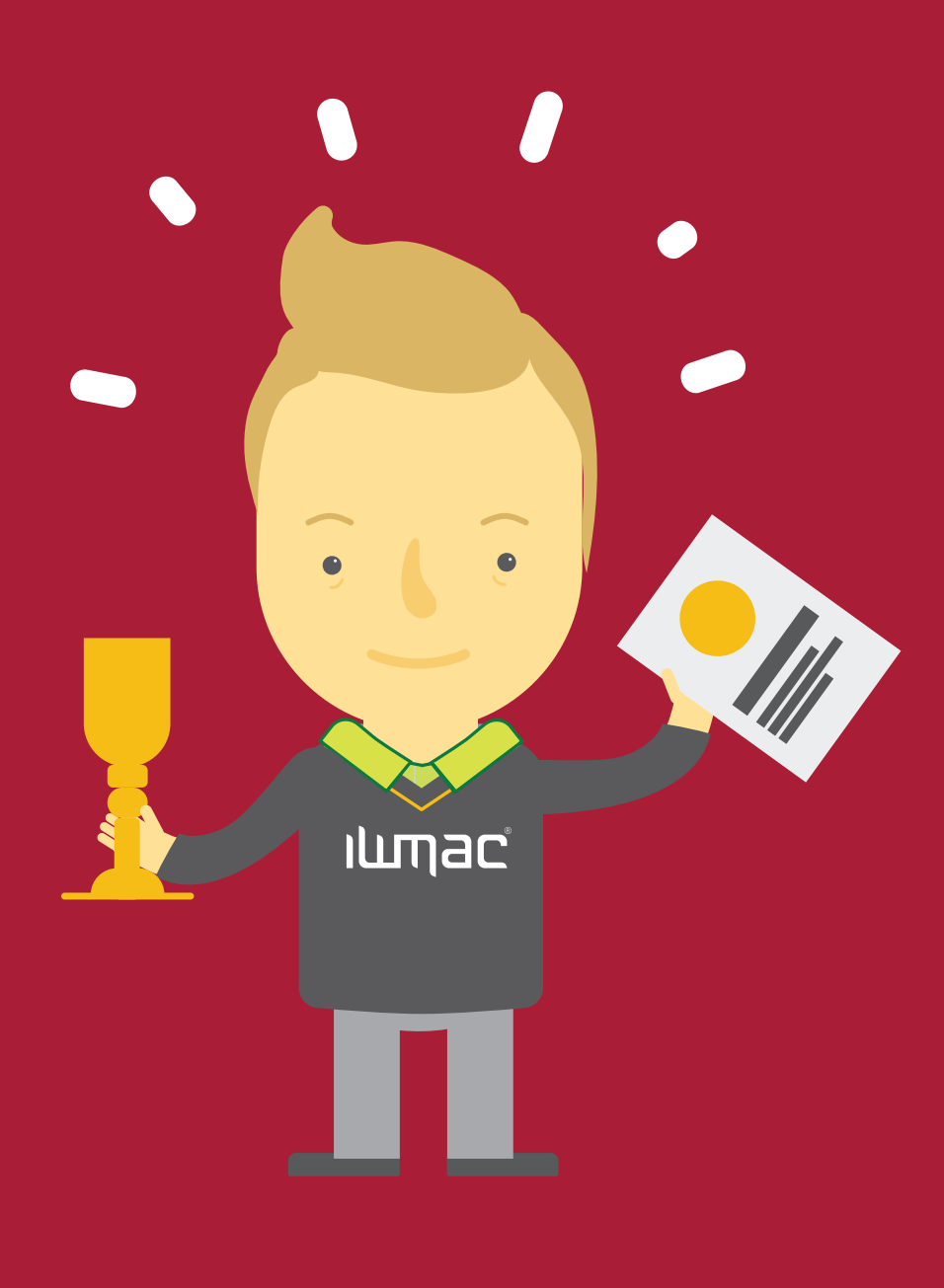

# Installasjonsmanual server

### Installasjon i fire trinn!

I vår "step-by-step" guide vil du finne alt du trenger for å komme i gang med innstallering av ditt nye IWMAC anlegg – og det på samme plass! Med noen enkle trinn er du i mål. Husk også at vårt døgnåpne supportsenter er her for deg om du skulle trenge hjelp. Du når oss på tlf: 982 50 007

#### Trinn 1: Fremgangsmåte for oppsett av din IWMAC server

Ved å følge stegene under gjør du oppsettet av din IWMAC Server enda enklere. Et godt tips på veien er å ta en ekstra titt på illustrasjonene.

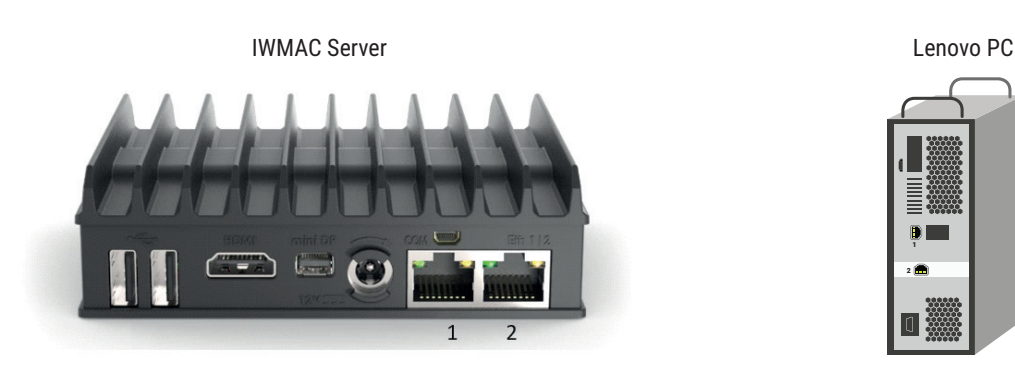

- Du starter med ä koble opp IWMAC Server, UPS, PC skjerm og annet utstyr som følger med.
- Internett skal inn på port 1
- Siste steg er å koble teknisk nett inn på port 2, denne IP-adressen er satt som standard: 192.168.10.10, og skal ikke endres så fremt til at anlegget ikke er en del av et større teknisk nett.

#### Trinn 2: CallHome, nettverk og IP-adresser

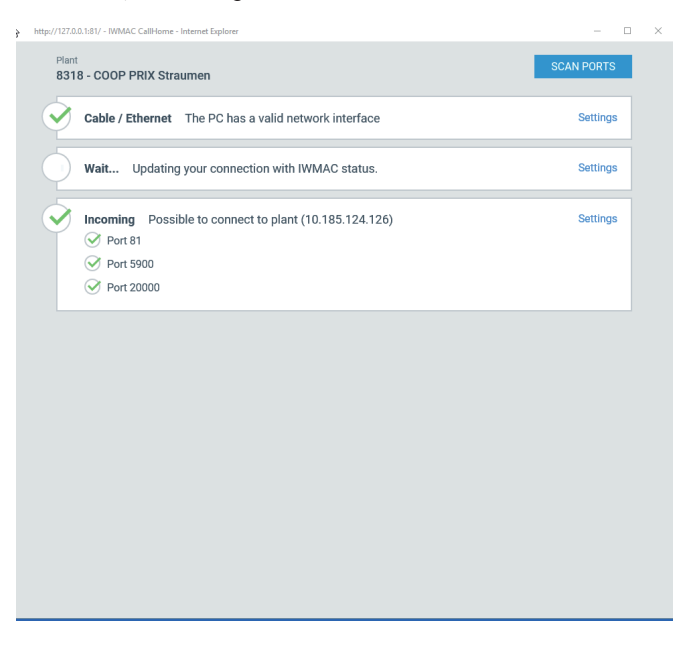

- Åpne CallHome. Hvis portene ikke er åpnet må du ta kontakt med IT-ansvarlig for anlegget.
- Når alle portene lyser grønt, ring inn til oss i IWMAC på 982 50 007 Tast 1, så tast 4. Du vil da komme til vårt supportsenter som hjelper deg videre.
- Oppgi IP-adressen som står oppført i CallHome og få bekreftet tilkobling fra support, og vipps så er du enda et steg videre!

Her er en liste over ulike IP adresser for teknisk nett

| • | IWMAC Server nettverksport 2 | 100 100 10 10  |
|---|------------------------------|----------------|
| • | Danfoss SM 720/850           | 192.108.10.10  |
|   | Movo 1                       | 192.168.10.20  |
| • |                              | 192.168.10.30  |
| • | Moxa 2                       | 102 168 10 31  |
| • | Green and Cool               | 102 100 10 50  |
| • | BACnet                       | 192.108.10.50  |
|   |                              | 192.168.10.70  |
| • |                              | 192.168.10.80  |
| • | MODBOS ICP/IP                | 192 168 10 100 |
| • | Annet                        | 192.100.10.100 |
|   |                              | 192.168.10.110 |

#### Trinn 3: Adressering, regulatorer og oppsett av Moxa Nport

- · Adressere regulatorene slik at det stemmer med underlaget.
- Koble utstyr fra forskjellige leverandører hver for seg med riktig adresser/IP.
- Oppkobling av Moxa Nport ved bruk av MODBUS RTU kommunikasjon
  - Apne Nport Administrator på Serveren
  - Trykk «Search» -> dobbeltklikk på korrekt NPort
  - Gå til fanen «Network» og sett korrekt IP adresse (192.168.10.30).
  - Gi beskjed om hvilket utstyr som er tilkoblet på de forskjellige inngangene. Dette sender du til kulde@iwmac.no
- Trådløse sensorer kobles til Switch som står bak IWMAC Serveren, ved frittstående trådløse anlegg kobles det direkte til butikknettet.

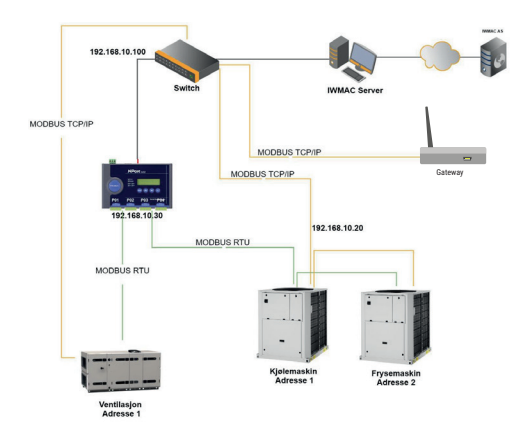

#### Trinn 4: Underlag, dokumentasjon og oppstart

For å få gjennomført leveranse på best mulig måte, ønsker vi å få tilsendt dokumentasjon i god tid. Her er det viktig at:

- Dato for oppkobling av IWMAC Server og igangkjøring av alarmer sendes til oss i IWMAC senest 14 dager før oppstart.
- IWMAC avtalen og brukerliste må være utfylt og signert før det opprettes tilgang til anlegg og det åpnes for alarmer.

Avtalen sendes direkte til bruker som er oppgitt ved bestilling.

#### IWMAC trenger følgende dokumentasjon:

- Oversiktsbilde: En så detaljert skisse som mulig over anlegget, med posisjonsnavn og adresse tegnet inn.
- Maskinbilde: Rørskjema/PID for maskinen. Husk å informere i god tid om det er spesielle signaler eller pådrag dere ønsker ut på bildet.
- Energi: Hvilken type energimåler brukes og hva betjener den? Adressering og navn på målere må
  også oppgis.
- Ventilasjon Systemskisse og parameterliste. Husk og sette adresse og evt IP-adresse på aggregatet. (192.168.10.100) (Nettmaske 255.255.255.0)

Gi også beskjed om hva ventilasjonen betjener

All den endelige dokumentasjonen sender du til: Kulde@IWMAC.no

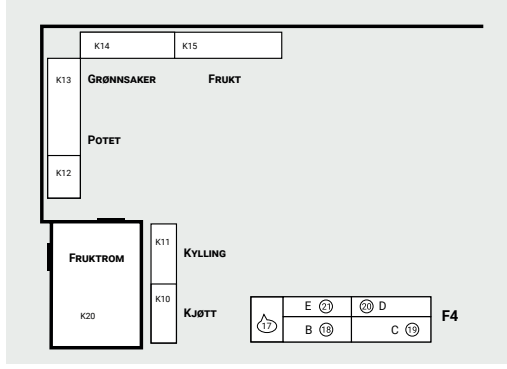

Eksempel på underlag: Posisjonsnavn, nr og adresse utfylt i oversiktsbildet.

## Gratulerer, ditt nye IWMAC anlegg er i boks - Dette ble bra!

#### Kontaktinfo IWMAC Er det andre ting du lurer på eller trenger hjelp til? Ikke nøl med å ta kontakt med vårt supportsenter gjennom følgende kanaler:

- Supportsider: https://iwmac.zendesk.com/hc/no
- E-post: support@iwmac.no Telefon: 982 50 007

# **ILMac**